Nixfarma

## Butlletí Setmanal LLISTAT DE CLIENTS D'ANIVERSARI

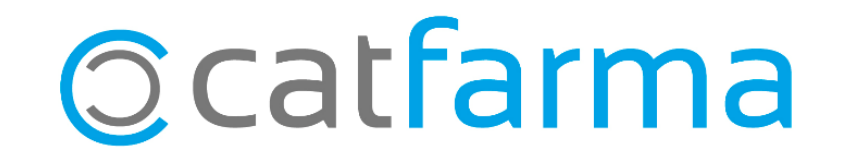

En aquest butlletí explicarem com es fa per treure un llistat de clients que fan anys aquest mes per envia'ls-hi un mail, un SMS o un WhatsApp.

2

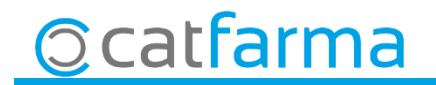

Accedim a Vendes → Informes → Consums :

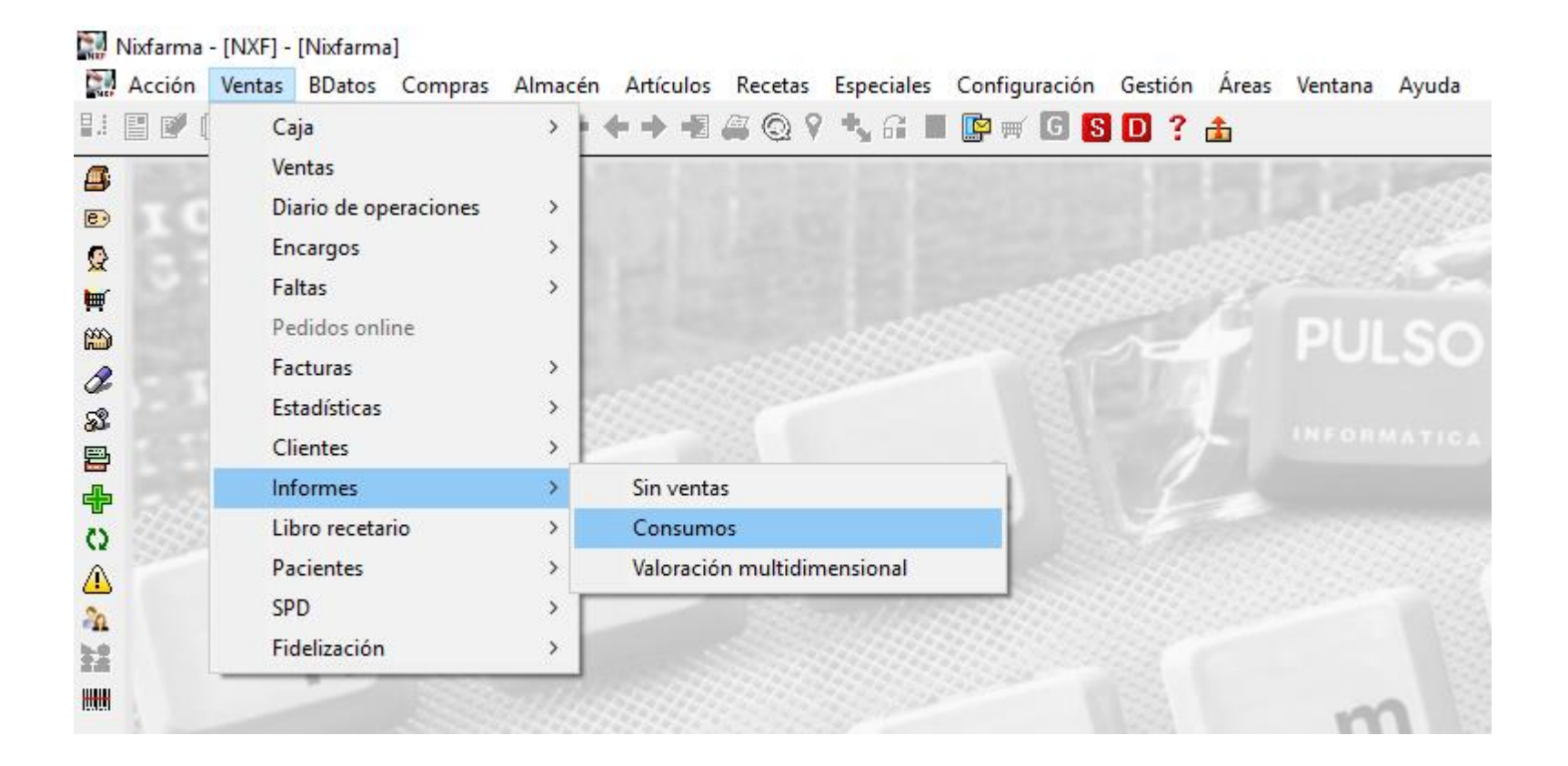

3

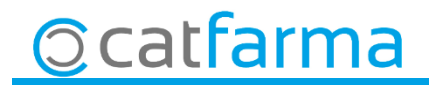

#### · A la finestra de Criteris de selecció accedim a Selecció de Clients:

| 🔛 Criterios de selección                                                                                                    | 🔛 Selección ampliada de clientes                                                                                                    | × |
|----------------------------------------------------------------------------------------------------|----------------------------------------------------------------------------------------------------|---|
| Título de la consulta:<br>Operador INXF                                                                                                    | T ítulo de la consulta:                                                                                                    | ] |
| Selección   < Todos los clientes >     Clientes      Selección   < Todos los artículos >     de   Artículos                                                                                                    | Código   Image: Código   Forma de pago   Image: Código     Apellidos   Image: Código   Image: Código   Image:                                                                                                    | ] |
| Periodo de consulta   Intervalo horario     Desde fecha   01/03/2019     Hasta fecha   29/03/2019     Agrupar por   Agrupar detalle por     Ordenar por   Ordenar por     Agrupar detalle por   Ordenar por     Cigiente   © Entidad aseguradora     Entidad aseguradora   Entidad aseguradora | Saldo euros<br>Fecha de alta<br>Fecha de baja<br>Seleccionem el mes de l'aniversari<br>que volem consultar, en aquest cas<br>marquem Abril.                                                                                                    |   |
| C Entidad - Ijop de venta   C Entidad aseguradora   C Agortación     C Entidad - Ijop de venta   C Unidades     C Eamilia   C Eamilia   C N. gperaciones     C Familia - Subfamilia   C Familia - Subfamilia   N. gperaciones     C Grupo terapéutico   C Grupo terapéutico   C Laboratorio    | Aplicación compar   Fecha cambio        • Sobre selegció<br>• Sobre selegció<br>• Sobre ventas (<br>• Sobre ventas (<br>• Con limitación de tratamiento<br>• Baja por defunción     • Baja por defunción     • Sobre ventas (<br>• Sobre ventas (<br>• Sobre |   |
| Aguda                                                                                                    | Aguda Aceptar Cancela                                                                                                    | ı |

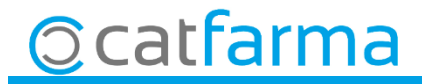

· Un cop tenim seleccionat els clients amb el seu aniversari a l'abril, indiquem els que ens han consumit alguna cosa l'any 2018:

| Criterios de s                                                                                               | elección                                                                           |                                                                                                    |                                                                                                    |                                                                                                    |                                                                                               | ×                  |                                        |
|----------------------------------------------------------------------------------------------------|------------------------------------------------------------------------------------|----------------------------------------------------------------------------------------------------|----------------------------------------------------------------------------------------------------|----------------------------------------------------------------------------------------------------|-----------------------------------------------------------------------------------------------|--------------------|----------------------------------------|
| Título de la co                                                                                              | nsulta:                                                                            |                                                                                                    |                                                                                                    |                                                                                                    |                                                                                               | _                  |                                        |
| Upe                                                                                                    | erador  NXF                                                                        | <u> </u>                                                                                                    |                                                                                                    |                                                                                                    |                                                                                               |                    |                                        |
| Selección<br>de<br>Clientes Mes nacimiento: Abril   Selección < Todos los attículos >                        |                                                                                    |                                                                                                    |                                                                                                    |                                                                                                    |                                                                                               |                    |                                        |
| de<br>Artículos                                                                                              |                                                                                    |                                                                                                    | _                                                                                                    |                                                                                                    |                                                                                               |                    |                                        |
|                                                                                                    | — Periodo de cons<br>Desde fecha<br>Hasta fecha                                    | ulta<br>01/01/2018 25<br>31/12/2018 25                                                                                                    | ntervalo horario<br>Desde hora<br>Hasta hora                                                            |                                                                                                    | >                                                                                             | Selecci<br>del 201 | onem el període de consum<br>8.        |
| Agrupar por<br>Artículo<br>Entidad a<br>Entidad -<br>Entidad -<br>Eamilia<br>Familia<br>Gupo tei<br>Gupo tei | aseguradora<br>· <u>T</u> ipo de venta<br>Su <u>b</u> familia<br>rapéutico<br>rrio | Agrupar detalle por<br>Sin agrupar<br>Artículo<br>Cliente<br>Entidad aseguradora<br>Entidad - Ijop de venta<br>Familia<br>Familia - Subfamilia<br>Grupo terapeutico<br>Laboratorio | Ordenar por<br>Cógigo<br>Descripción<br>Importe a PVP<br>Agortación<br>Unidades<br>N. gperaciones venta | Criterio comparati<br>Importe a PVI<br>Agortación<br>Unidades<br>N. operacione<br>Límites compara<br>Aplicación compa<br>Sobre selegoi<br>Sobre ventas<br>Situación de move<br>Pendiente de<br>Pendiente de | yo<br>o<br>si venta<br>ción<br>rativas<br>ón clientes<br>periodo<br>mientos<br>receta<br>pago |                    |                                        |
| Ayuda                                                                                                    |                                                                                    |                                                                                                    |                                                                                                    |                                                                                                    | Aceptar                                                                                       | -===> F            | -inalment fem clic a <b>Acceptar</b> . |

5

**O**catfarma

· Ara el **Nixfarma** ens mostrarà el llistat dels clients de consum del 18 amb aniversari a l'abril:

| Consum        | os de clientes          |         |               |       |             |            | PULSO<br>29/03/2019 |         |                                            |
|---------------|-------------------------|---------|---------------|-------|-------------|------------|---------------------|---------|--------------------------------------------|
| T ítulo del i | nforme                  |         |               |       |             |            |                     |         |                                            |
|               |                         |         |               |       |             | ]          |                     |         |                                            |
| Código        | Descripción             | Importe | Aport.        | Unds. | Operac.     | Media      | Máxima              | %Total  |                                            |
| 11            | ALBERO CORTES JUAN JOSÉ | 86,00   | 86,00         | 10    | 3           | 28,67      | 55,16               | 19,04 🔶 | _                                          |
| 1648          | ASENSI PINAZO JERONIMO  | 43,35   | 43,35         | 2     | 1           | 43,35      | 43,35               | 9,60    |                                            |
| 1644          | GABALDON JUSTE MARTIN   | 127,09  | 127,09        | 17    | 10          | 12,71      | 33,15               | 28,14   |                                            |
| 1195          | MOLLA HERRANZ SOFIA     | 72,83   | 72,83         | 10    | 9           | 8,09       | 14,97               | 16,12   |                                            |
| 858           | ROS ALBERO JUAN JOSE    | 122,42  | 122,42        | 16    | 11          | 11,13      | 26,47               | 27,10   |                                            |
|               |                         |         |               |       |             |            |                     |         |                                            |
|               |                         |         |               |       |             |            |                     |         |                                            |
|               |                         |         |               |       |             |            |                     |         |                                            |
|               |                         |         |               | •     |             |            |                     |         |                                            |
|               |                         |         |               | _ Ar  | a ex        | port       | arer                | n cap   | o al <b>Excel</b> amb <b>Control + F10</b> |
|               |                         |         |               |       |             |            |                     |         |                                            |
|               |                         |         |               |       |             |            |                     |         |                                            |
|               |                         |         |               |       |             |            |                     |         |                                            |
|               |                         |         |               |       |             |            |                     |         |                                            |
|               |                         |         |               |       |             |            |                     |         |                                            |
|               |                         |         |               |       |             |            |                     |         |                                            |
|               |                         |         |               |       |             |            |                     | -       |                                            |
|               |                         |         |               |       |             |            |                     |         |                                            |
|               | CA-14-14-               |         |               |       |             |            |                     |         |                                            |
|               | Citterio com            |         |               |       |             |            |                     |         |                                            |
|               | C Apoteci               |         |               |       |             |            |                     |         |                                            |
|               | CAportaci               |         | eraciones ver |       | Subre venta | as periodo |                     |         |                                            |
|               |                         |         |               |       |             |            |                     |         |                                            |

6

© catfarma

· Ara el **Nixfarma** ens mostrarà el llistat dels clients de consum del 18 amb l'aniversari a l'abril:

| 🔛 Lista de campos                                                                                                    | ×        |
|----------------------------------------------------------------------------------------------------|----------|
| Título de la consulta:                                                                                                    |          |
| Descripción<br>Código<br>Descripción<br>Importe linea<br>Aportación<br>Unidades<br>Número de operaciones<br>Media<br>Máxima<br>Porcentaje<br>Entidad código<br>Cliente<br>Descripción<br>Dirección<br>Población<br>Provincia<br>País<br>Teléfono 1º<br>Teléfono 2º<br>Fax<br>E-mail<br>www | Exportar |
| Aguda                                                                                                    | Cancelar |

**O** catfarma

Del llistat marquem els camps que ens interessa, en aquest exemple hem posat:

El codi, el nom (Descripció), el correu electrònic i el telèfon mòbil.

Finalment fem clic a la icona del **Excel** 

· Finalment ens mostrarà l'**Excel** amb les dades dels clients:

| x∎<br>ARC  | HIVO              | D ▼ C <sup>2</sup> ▼ ∓<br>INICIO INSERTAR DISEÑ | ÑO DE PÁGINA FÓRMULAS | DATOS R             | EVISAR VI          | Libro2<br>STA                      | ? - Excel              |              |        |                                          |              | 0          | ?<br>Al                   | 📧 🗕 🗆<br>ex Catfarma 🔻 | ×   |
|------------|-------------------|-------------------------------------------------|-----------------------|---------------------|--------------------|------------------------------------|------------------------|--------------|--------|------------------------------------------|--------------|------------|---------------------------|------------------------|-----|
| Ta<br>diná | bla T<br>mica din | ablas Tabla<br>ámicas en                        | genes                 | nes 👻 🛐 Gr<br>recom | áficos<br>nendados | r ➡ r ĝ +<br>r 💁 r 🏠 r<br>r 🗠 r di | Gráfico Li<br>námico V | mea Columna  | +/- Se | egmentación Escala de<br>de datos tiempo | Hipervínculo | A<br>Texto | π Ecuación 🝷<br>Ω Símbolo |                        |     |
|            | Ta                | blas Ilustraci                                  | ones Complemen        | ntos                | Grá                | ificos                             | Γ <sub>21</sub>        | Minigráficos |        | Filtros                                  | Vinculos     |            | Simbolos                  |                        | ^   |
| G9         |                   | $\cdot$ : $\times \checkmark f_x$               |                       |                     |                    |                                    |                        |              |        |                                          |              |            |                           |                        | ~   |
|            | А                 | В                                               | с                     | D                   | E                  | F                                  | G                      | н            | I      | J                                        | К            | L          | М                         | N                      |     |
| 1          | Código            | Descripción                                     | E-mail                | Teléfono móvi       | 1                  |                                    |                        |              |        |                                          |              |            |                           |                        |     |
| 2          | 11                | ALBERO CORTES JUAN JOSÉ                         | info@catfarma.net     | 6000001             | 1                  |                                    |                        |              |        |                                          |              |            |                           |                        |     |
| 3          | 1648              | ASENSI PINAZO JERÓNIMO                          | info@catfarma.net     | 60000164            | 8                  |                                    |                        |              |        |                                          |              |            |                           |                        |     |
| 4          | 1644              | GABALDON JUSTE MARTÍN                           | info@catfarma.net     | 60000164            | 4                  |                                    |                        |              |        |                                          |              |            |                           |                        |     |
| 5          | 1195              | MOLLA HERRANZ SOFIA                             | info@catfarma.net     | 60000119            | 5                  |                                    |                        |              |        |                                          |              |            |                           |                        |     |
| 6          | 858               | ROS ALBERO JUAN JOSE                            | info@catfarma.net     | 6000085             | 8                  |                                    |                        |              |        |                                          |              |            |                           |                        |     |
| 7          |                   |                                                 |                       |                     |                    |                                    |                        |              |        |                                          |              |            |                           |                        |     |
| 8          |                   |                                                 |                       |                     |                    |                                    |                        |              |        |                                          |              |            |                           |                        |     |
| 9          |                   |                                                 |                       |                     |                    |                                    |                        | -            |        |                                          |              |            |                           |                        |     |
| 11         |                   |                                                 |                       |                     |                    |                                    |                        |              |        |                                          |              |            |                           |                        |     |
| 12         |                   |                                                 |                       |                     |                    |                                    |                        |              |        |                                          |              |            |                           |                        |     |
| 13         |                   |                                                 |                       |                     |                    |                                    |                        |              |        |                                          |              |            |                           |                        |     |
| 14         |                   |                                                 |                       |                     |                    |                                    |                        |              |        |                                          |              |            |                           |                        |     |
| 15         |                   |                                                 |                       |                     |                    |                                    |                        |              |        |                                          |              |            |                           |                        |     |
| 16         |                   |                                                 |                       |                     |                    |                                    |                        |              |        |                                          |              |            |                           |                        |     |
| 17         |                   |                                                 |                       |                     |                    |                                    |                        |              |        |                                          |              |            |                           |                        |     |
| 18         |                   |                                                 |                       |                     |                    |                                    |                        |              |        |                                          |              |            |                           |                        |     |
| 19         |                   |                                                 |                       |                     |                    |                                    |                        |              |        |                                          |              |            |                           |                        |     |
| 20         |                   |                                                 |                       |                     |                    |                                    |                        |              |        |                                          |              |            |                           |                        |     |
| 21         |                   |                                                 |                       |                     |                    |                                    |                        |              |        |                                          |              |            |                           |                        |     |
| 22         |                   |                                                 |                       |                     |                    |                                    |                        |              |        |                                          |              |            |                           |                        |     |
| 23         |                   |                                                 |                       |                     |                    |                                    |                        |              |        |                                          |              |            |                           |                        |     |
|            | • •               | Hoja1 (+)                                       |                       |                     |                    |                                    |                        |              | •      |                                          |              |            |                           |                        | Þ   |
| LIST       | 0                 |                                                 |                       |                     |                    |                                    |                        |              |        |                                          | III          | E          | ·                         | + 10                   | 00% |

8

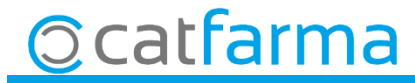

divendres, 29 març de 2019

# Bon Treball

**SEMPRE AL TEU SERVEI** 

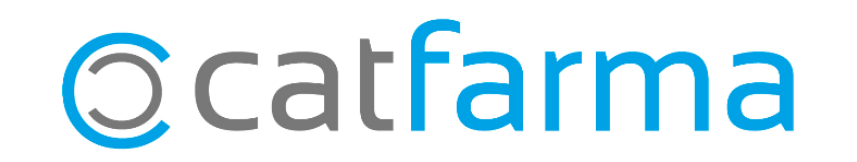